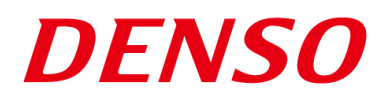

## DENSO RODOTICS THIRD PARTY PRODUCTS

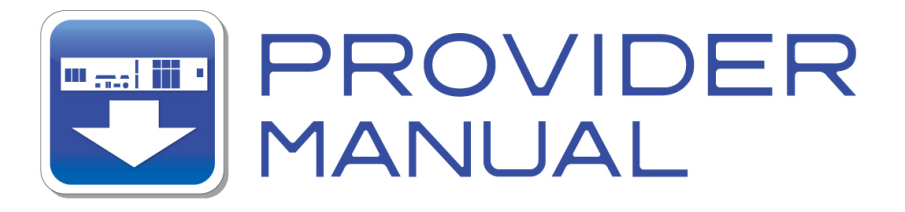

Maker

Sharp Manufacturing Systems Corporation

Products/Series Image Sensor Cameras

MODEL: IV Series (IV-S150X / IV-S150M / IV-S200X / IV-S210X / IV-C250X/IV-S300X/IV-S310X/IV-S301M)

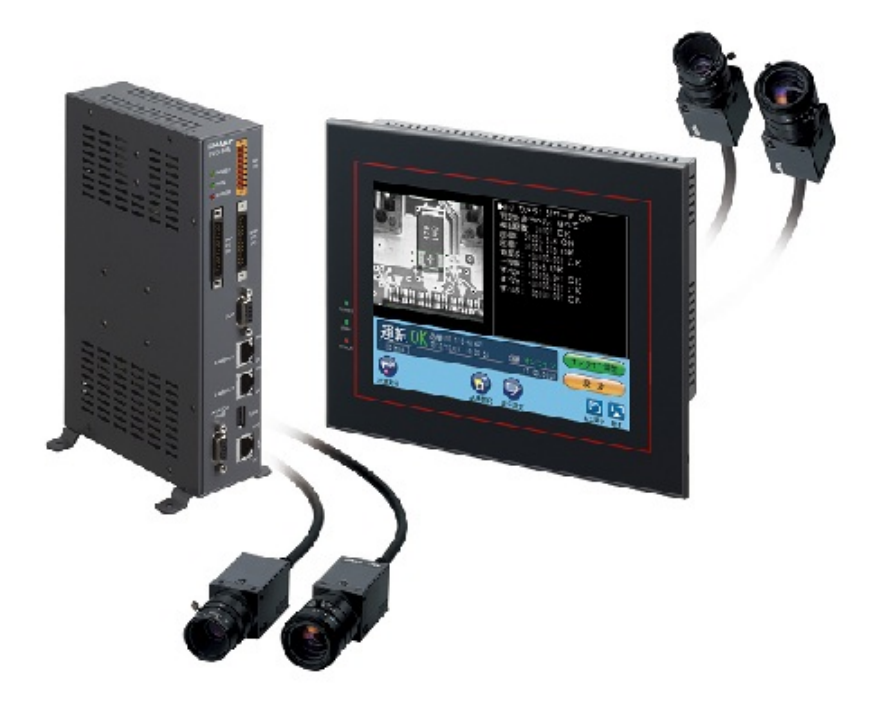

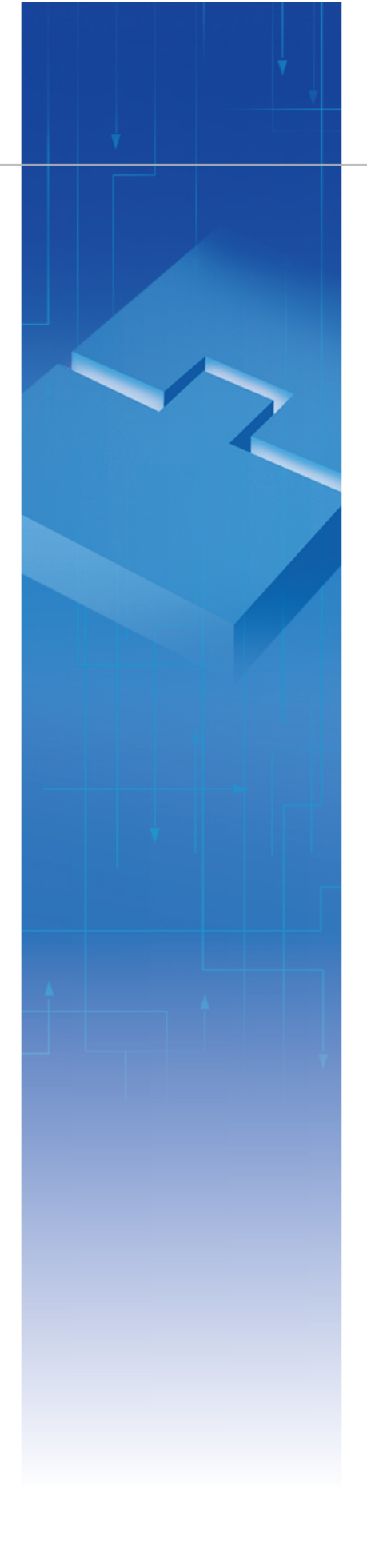

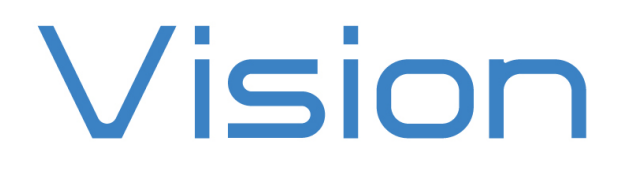

## Introduction

This document is a user's manual for the provider to use "Sharp Manufacturing System Corporation: Image Sensor Camera IV Series" connected to the DENSO robot controller RC8 series. Note that some functions may be unavailable on the previous version of IV series. For details and handling of the connected device, refer to the user's manual of " Sharp Manufacturing System Corporation: Image Sensor Camera IV Series ".

Caution : (1) Note that the functions and performance cannot be guaranteed if this product is used without observing instructions in this manual.

(2) All products and company names mentioned are trademarks or registered trademarks of their respective holders.

#### This manual covers the following product

# Sharp Manufacturing Systems CorporationIV SeriesTarget models: IV-S150X / IV-S150M / IV-S200X / IV-S210X /IV-C250X / IV-S300X / IV-S310X / IV-S301M

\_\_\_\_\_

### Important

To ensure proper and safe operation, be sure to read "Safety Precautions Manual" before using the provider.

## **Notice to Customers**

#### 1. Risks associated with using this product

The user of this product shall be responsible for embedding and using the product (software) on a system and any result from using it. Before using this product, be sure to visit our website and read "Software License Agreement" on the product download page.

## Contents

| Introduction                                                   | 2  |
|----------------------------------------------------------------|----|
| Important                                                      | 2  |
| Notice to Customers                                            | 2  |
| 1. Outline of This Product (Provider)                          |    |
| 2. How to Connect                                              | 6  |
| 3. Communication Settings for Robot Controller and Device Used |    |
| 4. Provider Execution Procedure                                |    |
| 5. Command Description                                         | 14 |
| 6. Error codes                                                 | 74 |
| 7. Operation Panel Screen                                      |    |
| 8. Sample Program                                              |    |
|                                                                |    |

## 1. Outline of This Product (Provider)

### 1.1 Target device of provider

This provider can be used only when a DENSO robot controller (RC8 series) is connected to the IV series.

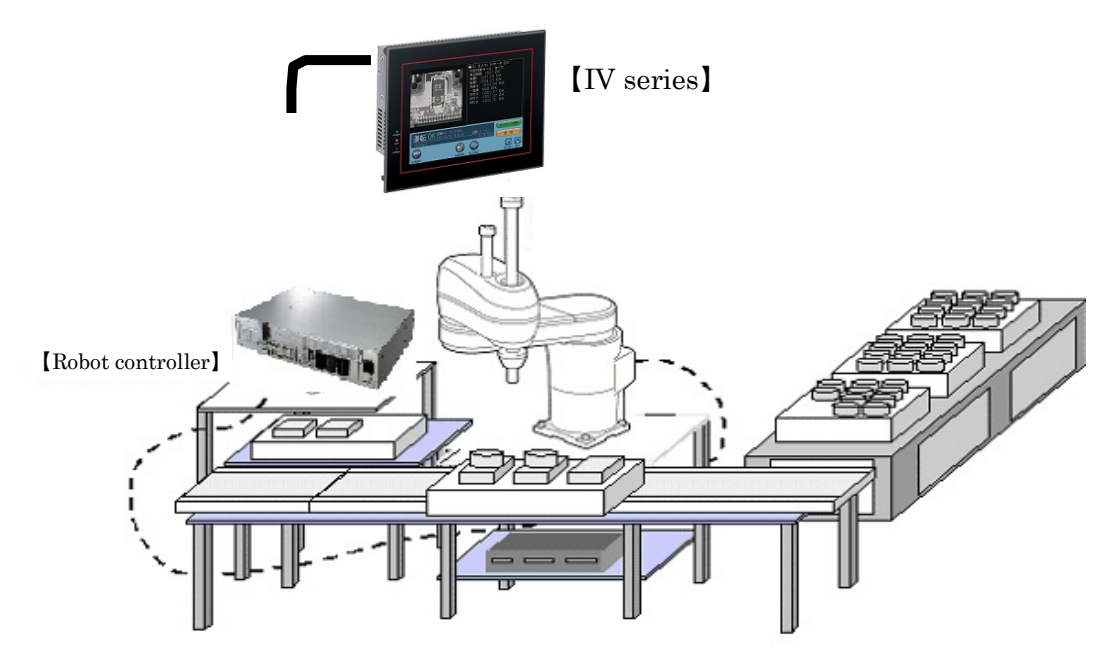

### 1.2 Features of provider

This provider is provided to use the IV native commands required to access IV series in the robot program. Use of this provider allows customers to establish communication with a robot easily without creating a communication program for IV series. The following shows a diagram of provider embedding

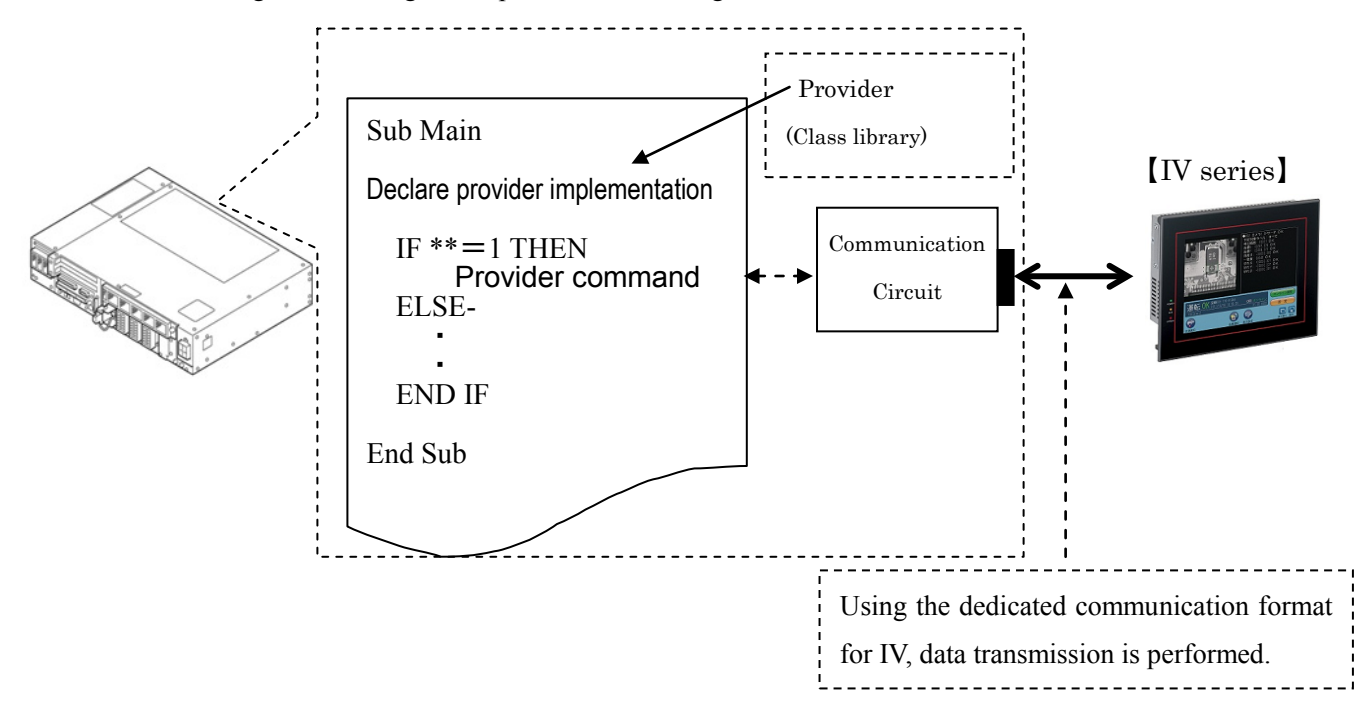

### 1.3 Mechanism of provider

This provider offers various programs required to control the target device as a single provider. Just activate the license to use the provider. Once provider implementation is declared on a desired program file, the functions prepared by the provider can be used as commands in the user program. Since the provider is included in the controller, there is no need of installation. Also, it is possible to implement multiple providers of different type. Note that a program (procedure) cannot contain the providers of the same type.

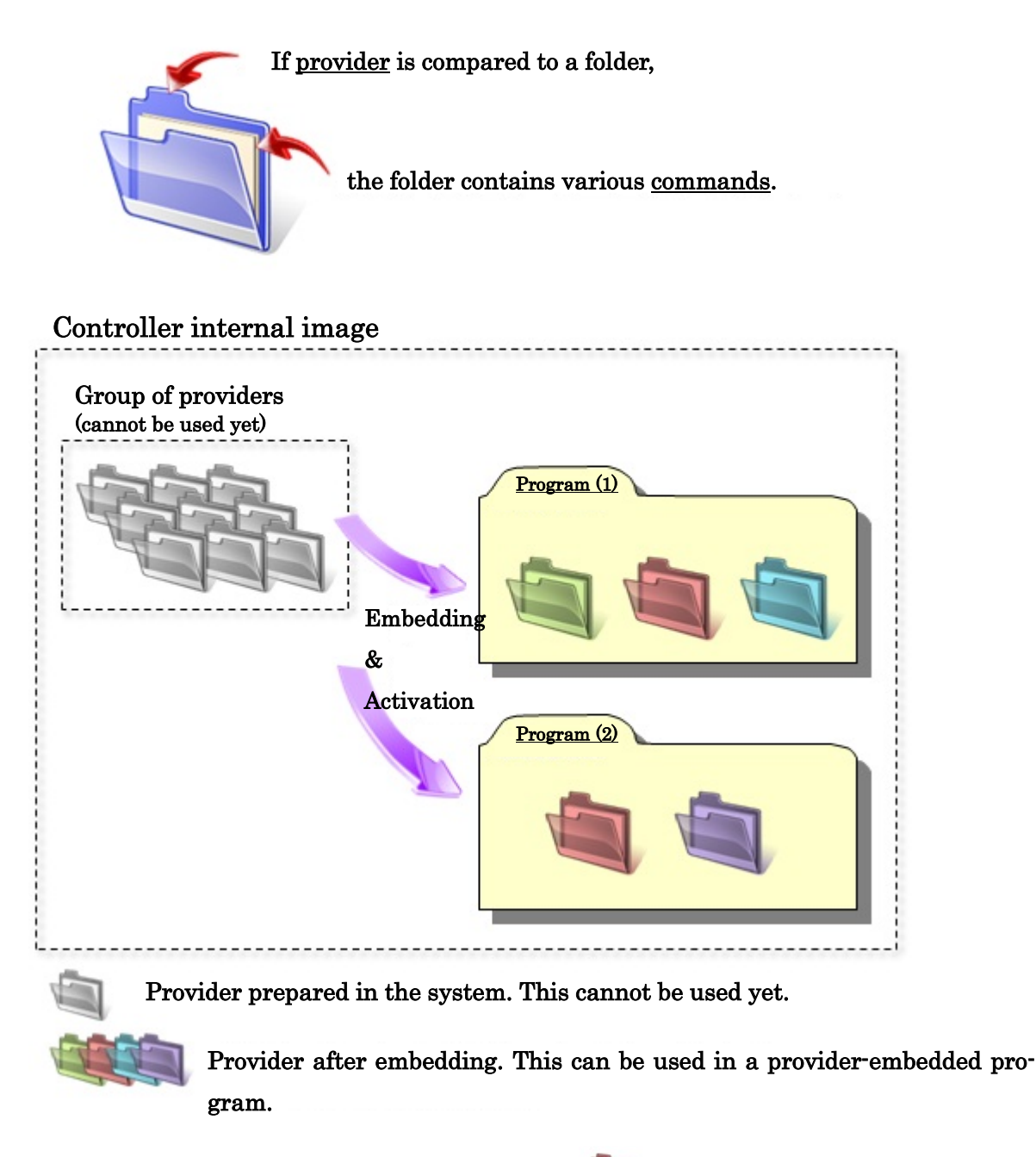

Note: When the same provider exists in different programs like in the above figure, exclusion process is required between the programs (tasks).

\* The provider is provided as a dynamic link library (abbreviated as DLL) which can be used from PacScript.

## 2. How to Connect

### 2.1 RS-232C connection example

The IV series and the robot controller need to be connected with a communication cable. To connect the IV series to the robot controller through RS232-C, use an RS232C cross cable as shown below.

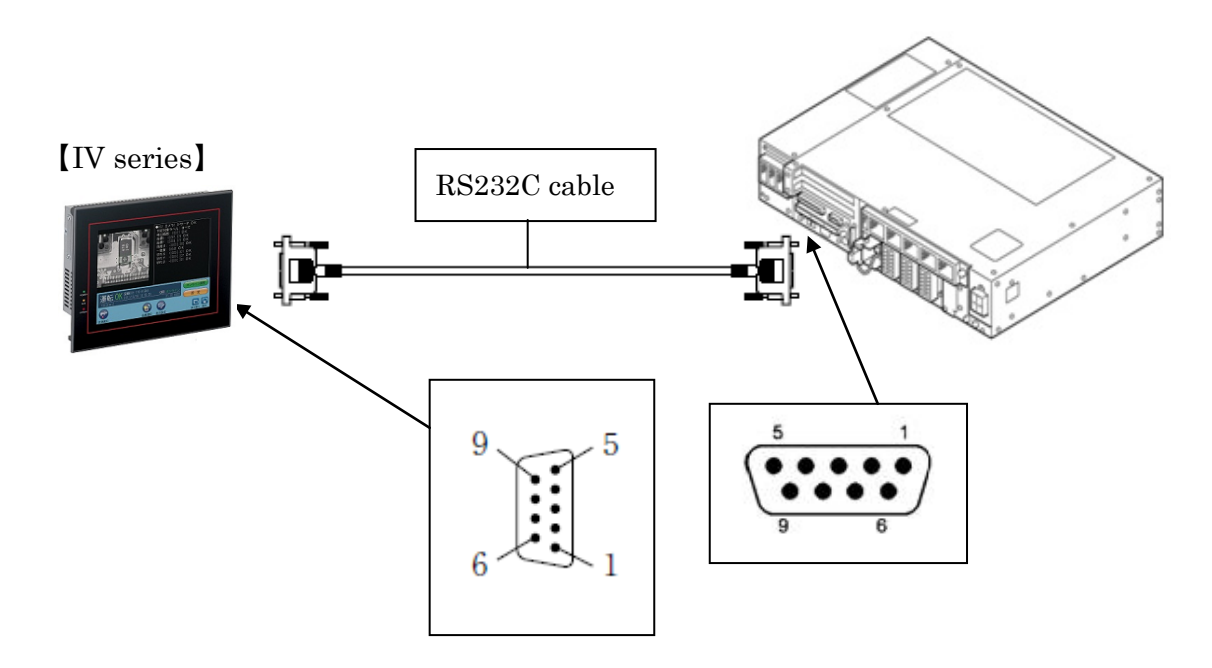

#### Figure 2-1 RS232C connection diagram

| IV-side RS232C con | nector      | RC8-sideRS232C connector |                |             |  |  |
|--------------------|-------------|--------------------------|----------------|-------------|--|--|
| (D-Sub 9 pin Femal | e)          | (D-Sub 9 pin Male)       |                |             |  |  |
| Pin number         | Signal name |                          | Pin number     | Signal name |  |  |
| Connector case     | FG          |                          | Connector case | FG          |  |  |
| 2                  | RD          |                          | 2              | RXD         |  |  |
| 3                  | SD          |                          | 3              | TXD         |  |  |
| 5                  | SG          |                          | 5              | SG          |  |  |

### 2.2 Ethernet (TCP/IP) connection example

To connect the IV series to the robot controller through Ethernet, use a crossover LAN cable. Also, when a switching hub/router is used, use a cable suitable for the switching hub/router specifications.

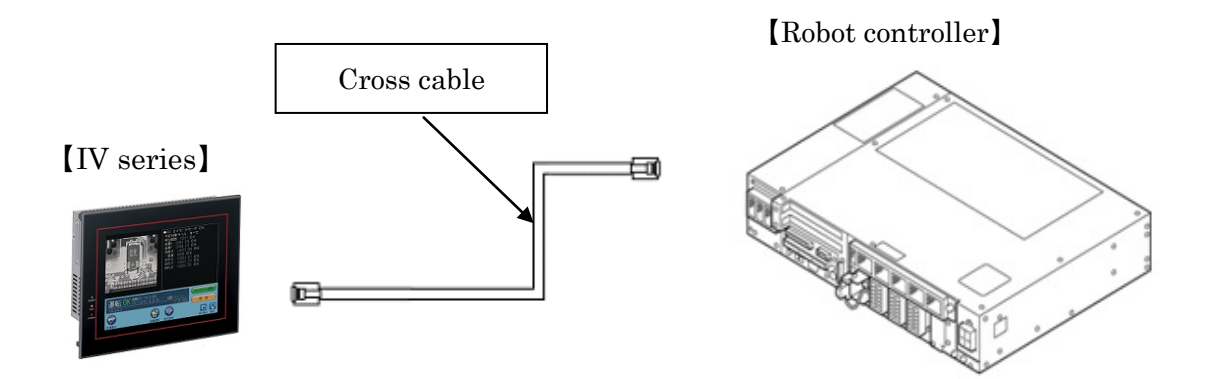

## 3. Communication Settings for Robot Controller and Device Used

Use a teach pendant to adjust the communication settings for a device to be used.

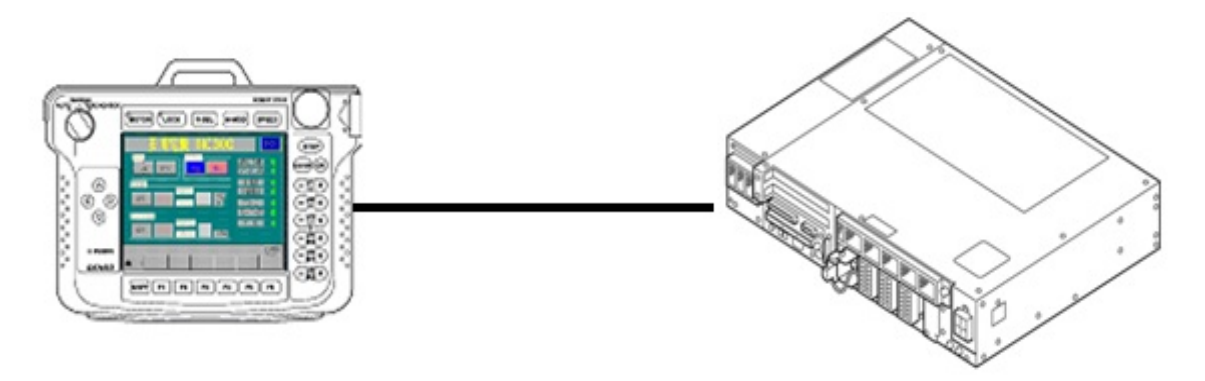

### 3.1 Communication through RS-232C 3.1.1 RS-232C communication settings on robot controller

Configure communication speed and other settings of each port on RS-232C serial interface.

Press [F6 Setting]-[F5 Communication and Token]-[F3 Data Communication]. Select desired RS-232C from [Device], and then press [F6 Edit] to display [Data Communication Settings] window. Select an item to set, and then change the value. Set "CR" for the delimiter.

In the default setting of the robot controller, the line number 1 (COM2) is set for RS232C port.

| 💥 🙎 🔳 🌻 🎖                              | emg PRTOT VS050A3 |      | Joint V | V O T O    | 19           | %     |        |          |
|----------------------------------------|-------------------|------|---------|------------|--------------|-------|--------|----------|
| Data Communication Settings[Serial #1] |                   |      |         |            |              |       |        |          |
| Baudrate                               | 9600              | 19   | 200     | 38400      | 576          | 00    | 115200 |          |
| Parity                                 | Even              | No F | Parity  | Odd        | Spa          | Space |        | )        |
| DataLength                             | 4                 |      | 5       | 6          | 7            |       | 8      |          |
| Stopbit                                | 1bit              |      | 1.      | .5bit      | 2bi          | it    |        |          |
| Flow                                   | None              |      | Хо      | n/Xoff     | H/W F        | low   |        |          |
| Timeout                                |                   | -1 r | nsec) - | 1 means to | wait forever |       |        |          |
| DataType                               | Text              |      | Bi      | nary       |              |       |        |          |
| Delimiter                              | CR                |      | C       | ₹+LF       | LF           | -     |        |          |
| Header                                 | None              |      | E       | INC )      | _            |       |        |          |
|                                        |                   |      |         |            |              | Canc  | el     | ок       |
|                                        |                   |      |         |            |              |       |        | Shortcut |
| SHIFT                                  |                   |      |         |            |              |       |        |          |

### 3.1.2 RS-232C communication settings on the IV series

Configure communication speed and other settings of each port on RS-232C serial interface. In the IV series, open [System settings], and then select [Serial settings] to display the setting window. Set [RS-232C settings] for Serial settings, and set [General] for communication mode.

## [Display of the IV]

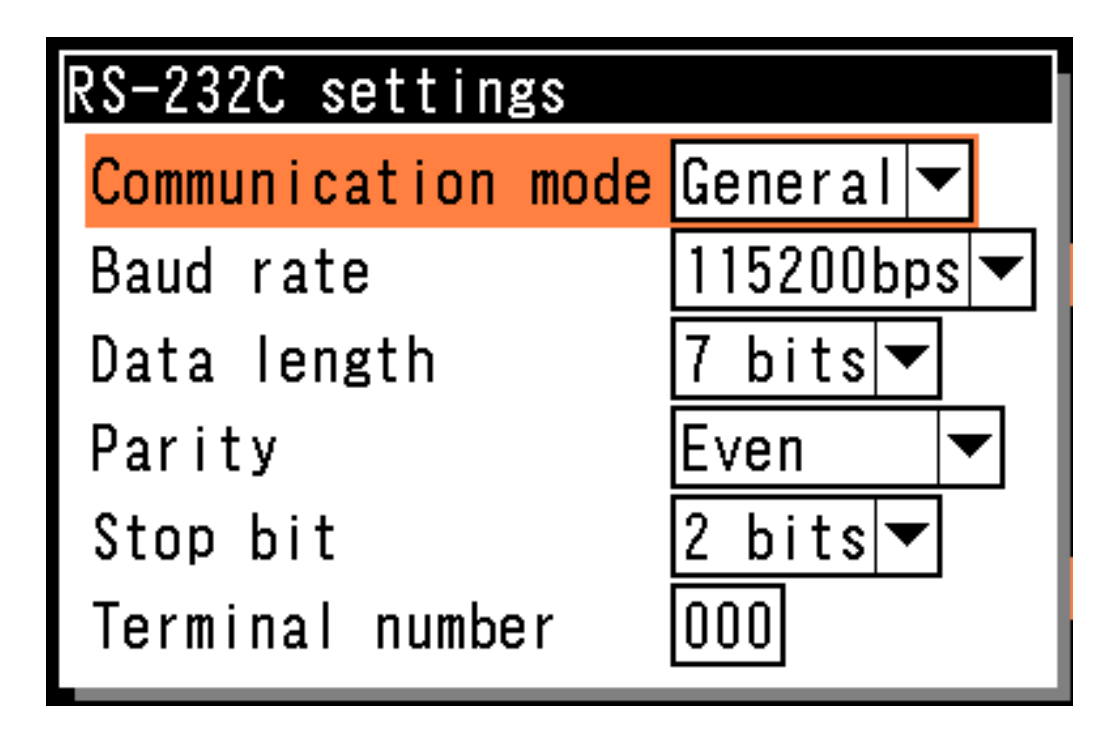

## 3.2 Communication through Ethernet (TCP/IP) 3.2.1 Ethernet (TCP/IP) communication settings on robot controller

Set the robot controller's IP address.

Press [F6 Setting]-[F5 Communication and Token]-[F2 Network and Permission] to display the [Communication Settings] window. Set the IP address and subnet mask so that the robot controller and IV series are within the same subnet mask.

|                                         | PRTOT VS050A3     | Joint W0T0        | 1 %      |
|-----------------------------------------|-------------------|-------------------|----------|
| Communication Settings                  |                   |                   |          |
| Device                                  | Setting           |                   |          |
| Ethernet(192.168.0.1)                   | Property          | Value             |          |
|                                         | Permission        | Read/Write        |          |
|                                         | DHCP              | Disable           |          |
|                                         | IP Address        | 192.168.0.1       |          |
|                                         | Subnet mask       | 255.255.255.0     |          |
|                                         | Gateway           | 0.0.0.0           |          |
|                                         | MAC Address       | 00-1C-73-78-64-29 |          |
|                                         |                   |                   |          |
| Communication settings to communication | ate with WINCAPS. | Cancel            | ОК       |
|                                         |                   |                   | Shortcut |
| SHIFT                                   |                   | Edit              |          |

### 3.2.2 Ethernet (TCP/IP) communication settings for IV

Set an IP address of the IV series

Open [System settings], and then select [Ethernet settings] to display the setting window.

Set the IP address and subnet mask so that the robot controller and IV series are within the same subnet mask. Set [General] for communication mode.

## [Display of IV]

| Ethernet settings   |        |          |     |     |       |
|---------------------|--------|----------|-----|-----|-------|
| Communication mode  | Genera | 🔻        |     |     |       |
| IP auto acquisition | Invali | d▼       |     |     |       |
| IP address          | 192    | <u> </u> | 168 | 000 | . 002 |
| Subnet mask         | 255    |          | 255 | 255 | . 000 |
| Default gateway     | 000    |          | 000 | 000 | . 000 |
| PLC link address    | 192    |          | 168 | 001 | . 021 |

| Ethernet settings    |           |
|----------------------|-----------|
| Communication mode   | General 🕶 |
| / IP / Port (Other \ |           |
| Online port          | 02000     |
| Command port         | 02001     |
| Data collector port  | 02002     |
| Broadcast port       | 02010     |
| PLC link port        | 05000     |

### 3.3 Output settings for IV

In [Process flow], open [Output], and then select [Numeric Data] to display the setting window.

In [Data output], select [Data selection] to display Data output settings.

Select the data that you intend to output to the RC8 controller.

### [Display of the IV]

| Object type setting       |
|---------------------------|
| Object selection          |
| Module settings           |
| Scale settings            |
| Module variable setting   |
| Output settings           |
| Micro PLC settings        |
| Operation screen settings |
| Custom display settings   |
| Statistics settings       |

| Data output settings          |        |
|-------------------------------|--------|
| /Output operation/Data select | ion \  |
| Object type number            | On 🔻   |
| Number of times to measure    | Of f 🔻 |
| Number of times to OK         | On 🔻   |
| Number of times to NG         | Of f 🔻 |
| Number of times to Error      | Of f 🔻 |
| Total evaluation              | On 🔻   |
| Select an evaluation value    |        |
| Select measurement            |        |
| Confirm the output            |        |

## 4. Provider Execution Procedure

The basic process of the provider is implementation (declaration) -> execution. This provider takes a connection process at the time of implementation. The operation can be repeated as many times as needed. A program example is shown below.

Sub Main

| On Error Goto ErrorProc | 1) | 'Declare error process routine       |
|-------------------------|----|--------------------------------------|
| Dim caoCtrl as Object   | 2  | 'Declare provider variable           |
| Dim strResult as String | 3  | 'Declare result acquisition variable |

caoCtrl = cao.AddController("IV\_S150X", "caoProv.SHARP.IV", "", "conn=eth:192.168.0.2:2001") ④

"State from trigger to data receiving process" ⑤

EndProc:

'End process Exit Sub

ErrorProc:

'Error process

End Sub

(1) Declare the provider error processing routine as needed. (Connection error detection at declaration)

(2) Declare the provider implementation variable as Object type number. The variable name can be specified arbitrarily

(3) Declare the result acquisition variable. The data type depends on the command.

(4) Execute implementation with the provider declaration command cao.AddController. The parameters required for settings vary by provider. From this point the provider commands are available using the implementation variable caoCtrl.(5) The program can be stated using the provider command hereafter.

## 5. Command Description

This section contains descriptions of commands. The commands are classified into connection commands, IV commands, and proprietary extension commands. For the detailed operation of IV commands, refer to the reference manuals for IV series issued by Sharp Manufacturing System Corporation.

|                          |         |                                                                  |                      | Target models |                      |     |          |     |  |
|--------------------------|---------|------------------------------------------------------------------|----------------------|---------------|----------------------|-----|----------|-----|--|
| Command IV command       |         | Usage                                                            | IV-S150X<br>IV-S150M |               | IV-S2*0X<br>IV-C250X |     | IV-S3*0X |     |  |
|                          |         |                                                                  | com                  | eth           | com                  | eth | com      | eth |  |
| Connection command       |         |                                                                  |                      |               |                      |     |          |     |  |
| cao.AddController        | _       | Implements the provider to a variable and establish a connection | 0                    | 0             | 0                    | 0   | 0        | 0   |  |
| IV commands              |         |                                                                  |                      |               |                      |     |          |     |  |
| Trigger And wait         | Т00     | Inputs the trigger and obtain the result                         | 0                    | 0             | 0                    | 0   | 0        | 0   |  |
| Trigger                  | T01     | Inputs the trigger                                               | 0                    | 0             | 0                    | 0   | 0        | 0   |  |
| <u>GetData</u>           | T01     | Obtains the image processing result                              | 0                    | 0             | 0                    | 0   | 0        | 0   |  |
| <b>RobotCalibration</b>  | T10     | Performs robot calibration                                       |                      |               |                      |     | 0        | 0   |  |
| <u>SerialEnable</u>      | A00,A01 | Sets the serial communication to Enable/Disable                  |                      |               | 0                    |     |          |     |  |
| <u>SAlignmentTrigger</u> | A00     | Specifies the current values of each axis                        |                      |               |                      |     | 0        | 0   |  |
| SAlignmentCalibration    | A01     | Provides various settings about calibration execution            |                      |               |                      |     | 0        | 0   |  |
| RemoteEnable             | A10,A11 | Sets the remote key input setting to Enable/Disable              |                      |               | 0                    |     |          |     |  |
| <u>ViewLockEnable</u>    | A20,A21 | Switches the operation screen lock setting to Enable/Disable     |                      |               | 0                    |     |          |     |  |
| <u>GetKind</u>           | C00     | Reads the object type number.                                    | 0                    | 0             | 0                    | 0   | 0        | 0   |  |
| PutKind                  | C01     | Writes the object type number.                                   | 0                    | 0             | 0                    | 0   | 0        | 0   |  |
| GetModule                | C10     | Reads the module number                                          |                      |               | 0                    | 0   |          |     |  |
| PutModule                | C11     | Writes the module number                                         |                      |               | 0                    | 0   |          |     |  |
| GetViewMode              | C20     | Reads the image mode                                             | 0                    | 0             | 0                    |     | 0        | 0   |  |
| PutViewMode              | C21     | Writes the image mode                                            | 0                    | 0             | 0                    |     | 0        | 0   |  |
| GetDispMode              | C30     | Reads the camera display mode                                    | 0                    | 0             | 0                    |     | 0        | 0   |  |
| PutDispMode              | C31     | Writes the camera display mode                                   | 0                    | 0             | 0                    |     | 0        | 0   |  |
| GetMeasureData           | C40     | Reads the coordinates for the man-<br>ual measurement            |                      |               | 0                    |     |          |     |  |
| ClearFigures             | C40     | Clears the statistics                                            |                      |               |                      |     | 0        | 0   |  |

#### Table 5-1 Command list

| PutMeasureData         | C41     | Writes the coordinates for the man-<br>ual measurement                                                                                                    |   |   | 0 |   |   |   |
|------------------------|---------|----------------------------------------------------------------------------------------------------|---|---|---|---|---|---|
| PutPassword            | C60     | Writes the operation window lock password                                                                                                    |   |   | 0 |   |   |   |
| GetVal                 | C80     | Reads the variable value                                                                                                    |   |   | 0 | 0 | 0 | 0 |
| PutVal                 | C81     | Writes the variable value                                                                                                    |   |   | 0 | 0 | 0 | 0 |
| <u>RegStdImage</u>     | R00     | For IV-S2*0X:<br>Overwrites the reference image<br>For IV-S3*0X:<br>Saves (to a non-volatile memory)<br>the last imported camera image as a<br>reference image |   |   | 0 |   | 0 | 0 |
| <u>GetShutterSp</u>    | R10     | Reads the shutter speed                                                                                                    |   |   | 0 |   |   |   |
| PutShutterSp           | R11     | Writes the shutter speed                                                                                                    |   |   | 0 |   |   |   |
| GetThreshold           | R30     | Reads the threshold value setting                                                                                                    |   |   | 0 |   |   |   |
| PutThreshold           | R31     | Writes the threshold value setting                                                                                                    |   |   | 0 |   |   |   |
| GetGain                | R40     | Reads the gain and offset settings                                                                                                    |   |   | 0 |   |   |   |
| PutGain                | R41     | Writes the gain and offset settings                                                                                                    |   |   | 0 |   |   |   |
| GetDate                | R50     | Reads the date and time setting                                                                                                    | 0 | 0 | 0 |   | 0 | 0 |
| PutDate                | R51     | Writes the date and time setting                                                                                                    | 0 | 0 | 0 |   | 0 | 0 |
| GetRegData             | R80     | Reads the code reader register data                                                                                                    |   |   |   |   | 0 | 0 |
| PutRegData             | R81     | Writes the code reader register data                                                                                                    |   |   |   |   | 0 | 0 |
| PutDateString          | R89     | Writes the set character string<br>(8 date blocks (batch), with camera<br>specification)                                                                       |   |   |   |   | 0 | 0 |
| <u>GetModuleString</u> | R90     | Reads the set character string (module specification)                                                                                                    |   |   |   |   | 0 | 0 |
| GetBlockString         | R92     | Reads the set character string<br>(block specification)                                                                                                    |   |   |   |   | 0 | 0 |
| PutBlockString         | R93,R94 | Writes the set character string<br>(block specification)                                                                                                    |   |   |   |   | 0 | 0 |
| Put20BlockString       | R96     | Writes the set character string<br>(20 variable blocks (batch), with<br>delete space at the end)                                                               |   |   |   |   | 0 | 0 |
| Put10BlockString       | R98     | Writes the set character string<br>(10 variable blocks (batch), with<br>camera specification, with delete<br>space at the end)                                 |   |   |   |   | 0 | 0 |
| <u>SnapShot</u>        | I01     | Stores snapshot image on an exter-<br>nal memory                                                                                                    | 0 | 0 | 0 | 0 | 0 | 0 |
| ImageClear             | 120     | Clears the image memory                                                                                                    |   |   | 0 | 0 |   |   |
| GetKindState           | P10     | Reads the object type number in-<br>formation                                                                                                    |   |   |   | 0 |   |   |
| GetStdImageState       | P20     | Reads the reference image number information                                                                                                    |   |   |   | 0 |   |   |
| GetVersion             | D00     | Reads the version information                                                                                                    |   |   | 0 | 0 |   |   |
| AllReset               | D10     | Initializes the system settings, and object type settings                                                                                                    |   |   | 0 | 0 |   |   |
| SettingSave            | D11     | Saves the system settings, and object type settings                                                                                                    | 0 | 0 | 0 | 0 | 0 | 0 |
| Reset                  | D12     | Resets the provider                                                                                                    |   |   | 0 |   |   |   |

| GetBrightness               | D20 | Reads the average density            | 0 | 0 | 0 |   | 0 | 0 |
|-----------------------------|-----|--------------------------------------|---|---|---|---|---|---|
| <u>GetParallel</u>          | D21 | Reads parallel input/output          | 0 | 0 | 0 |   | 0 | 0 |
| SelfCheck                   | D40 | Performs self-check tests            |   |   |   |   | 0 | 0 |
| Property extension commands |     |                                      |   |   |   |   |   |   |
| Raw                         | —   | Sends or receives raw data.          | 0 | 0 | 0 | 0 |   |   |
| ChangeTimeout               | _   | Changes communication timeout period |   |   |   |   |   |   |

## cao.AddController

Usage Implements the provider to a variable and then to connect to the IV. **cao.AddController**(<Controller name>,<Provider name>, Syntax <Provider running machine name>, <Option> ) Argument : <Controller name>Assign an arbitrary name (The name is used for control) <Provider name> "CaoProv.SHARP.IV" <Provider running machine name> Omit this parameter <Option> [Connection parameter], [Timeout period], [Model name], [Area number],[Check Sum] [Connection parameter] Specify communication parameters for Ethernet or RS232C • For Ethernet "conn=eth:<<IP address>>:<<pre>port number>>" << IP address>> IP address of the IV <<Port number>>> Port number of the IV (This can be omitted.) Default: 2001 For RS232C "conn=com:<<com port number>> << communication speed>>:<<pre>speed>>:<<data bit>>:<<stop bit>>" <<Com port number>>> Specify a port number of RS232C '1'-COM1, '2'-COM2 <<Communication speed>> Set communication speed of RS232C (This can be omitted.) 2400,4800,9600,19200,38400, 57600,115200 Default: 115200 <<Parity>> Set communication speed of RS232C (This can be omitted.) 'N'-NONE, 'E'-EVEN, 'O'-ODD Default: 'E'-EVEN <<Number of data bits>> Specify number of data bits used for RS232C (This can be omitted.) 7'-7bit, '8'-8bit Default: '7'-7bit <<Number of stop bit>> Specify number of stop bits used for RS232C (This can be omitted.) '1'-1bit, '2'-2bit Default: '2'-2bit [Timeout period] Specify timeout period (msec) for data transmission and reception. "Timeout=<<timeout period>> (This can be omitted)" Default: 500 [Model name] Specify a model name.

"Type=<<Model name>>" (This can be omitted.)

0 : IV-S150X/M(default) 1 : IV-S200X, IV-S210X, IV-C250X 2 : IV-S300X, IV-S310X [Area number] Specify an area number at communication (0-255) "AreaNo=<<Area number>>" (This can be omitted.) Default: 0 [Check Sum] Specify the CheckSum availability at communication "Chksum=<<Check Sum>>" (This can be omitted.) 0: Disable (default) 1: Enable

**Description** The provider becomes effective when implemented to a variable. From this point the implemented **Object type variable** is used to access the provider. (The implemented variable is called "**Implementation Variable**".)

The communication is established at the same time when this goes into effective. The details of communication are set by <Option>.

Example

Dim caoCtrl as Object

caoCtrl = cao.AddController("IV\_S150X", "CaoProv.SHARP.IV","", "Conn=eth:192.168.0.2:2001")

\* Specify a model name and other items.

caoCtrl = cao.AddController("IV\_S150X", "CaoProv.SHARP.IV", "", " Conn=eth:192.168.0.2:2001, Type=0, AreaNo=0, Chksum=0")

\* For RS232C communication

caoCtrl = cao.AddController("IV\_S150X","CaoProv.SHARP.IV", "", \_ "Conn=com:2, Type=0, AreaNo=0, Chksum=0")

\* When communication parameter is set to other than the default value. caoCtrl = cao.AddController("IV\_S150X", "CaoProv.SHARP.IV", "", \_ "Conn=com:2:38400:N:8:2, Type=0, AreaNo=0, Chksum=0")

## <ImplVar>.TriggerAndWait

**Usage** Sets a trigger and then obtains the output result.

### Syntax <ImplVar>.TriggerAndWait(<Trigger number>)

Argument : <Trigger number> Specify a trigger number (0-1)

Return value : Data output by the IV

**Description** A trigger is set on the IV, and then numerical data that has been specified by the output settings is obtained. (See 3.3 Output settings for IV.) If output data is not specified, the command waits until the timeout period passes. If multiple items of data are received, the result is stored as in an array.

Example

Dim caoCtrl as Object Dim Res As Variant

caoCtrl = cao.AddController("IV\_S150X", "CaoProv.SHARP.IV", "", "Conn=eth:192.168.0.2:2001") Res = caoCtrl.TriggerAndWait(0)

## <ImplVar>.Trigger

Usage Sets a trigger.

## Syntax <ImplVar>.Trigger <Trigger number>

Argument : < Trigger number> Specify a trigger number (0-1)

Return value : None

**Description** This command is used to set a trigger.

Example

Dim caoCtrl as Object

caoCtrl = cao.AddController("IV\_S150X", "CaoProv.SHARP.IV", "", "Conn=eth:192.168.0.2:2001") caoCtrl.Trigger 0

## <ImplVar>.GetData

**Usage** Obtains output data.

### Syntax <ImplVar>.GetData(<Trigger number>)

Argument : <Trigger number> Specify a trigger number (0-1)

Return value: Output data from the IV.

**Description** This command is used to obtain numerical data that is specified by the output settings. (See 3.3 Output settings for IV.) If output data is not specified, the command waits until the timeout period passes. If multiple items of data are received, the result is stored as in an array.

Example

Dim caoCtrl as Object Dim Res As Variant

caoCtrl = cao.AddController("IV\_S150X", "CaoProv.SHARP.IV","", "Conn=eth:192.168.0.2:2001") caoCtrl.Trigger 0 Res = caoCtrl.GetData(0)

## <ImplVar>.RobotCalibration

**Usage** Performs the robot calibration.

## **Syntax** <ImplVar>.RobotCalibration (<Trigger number>, <X-coordinate>, <Y-coordinate>,<R-coordinate>)

#### Argument :

| 0                                                               |                                                  |  |  |
|-----------------------------------------------------------------|--------------------------------------------------|--|--|
| <trigger number=""> Specify a trigger number (0 or 1)</trigger> |                                                  |  |  |
| <x-coordinate></x-coordinate>                                   | Absolute coordinate value on X-coordinate system |  |  |
|                                                                 | of the current robot position (mm).              |  |  |
| <y-coordinate></y-coordinate>                                   | Absolute coordinate value on Y-coordinate system |  |  |
|                                                                 | of the current robot position (mm).              |  |  |
| <r-coordinate></r-coordinate>                                   | Absolute coordinate value on R-coordinate system |  |  |
|                                                                 | of the current robot position (deg).             |  |  |
|                                                                 |                                                  |  |  |

Return value:

<Complete flag> This flag returns the execution status of this command. True: Finish False: Continue <X-coordinate> Absolute coordinate value on X-coordinate system of the next robot position (mm). <Y-coordinate> Absolute coordinate value on Y-coordinate system

of the next robot position (mm).

<R-coordinate> Absolute coordinate value on R-coordinate system of the next robot position (deg).

**Description** This command performs robot calibration. Absolute coordinates of each axis are rounded to thousandths. The decimal part will be three digits.

Example

Refer to "<u>8.2 Calibration</u>".

## <ImplVar>.SerialEnable

**Usage** Switches the serial communication setting to Enable/Disable.

### Syntax <ImplVar>.SerialEnable <Enable/Disable>

Argument : <Enable/Disable> Specify Enable/Disable True: Enable False: Disable

Return value : None

**Description** This command switches the serial communication setting to enable/disable.

Example

Dim caoCtrl as Object

caoCtrl = cao.AddController("IV\_S150X", "CaoProv.SHARP.IV", "", "Conn=eth:192.168.0.2:2001") caoCtrl.SerialEnable True

## <ImplVar>.SAlignmentTrigger

**Usage** Specifies the current values of each axis.

### Syntax <ImplVar>.SAlignmentTrigger (<Trigger number>, <X-coordinate>, <Y-coordinate>,<θ-coordinate>)

Argument :<Trigger number> Specify a trigger number (0 or 1)<X-coordinate> Current value of X-axis<Y-coordinate> Current value of Y(Y1)-axis<θ-coordinate> Current value of θ(Y2)-axis

Return value: Output data from IV

### **Description** This command sets the current values of each axis.

Example

Dim caoCtrl as Object Dim Res As Variant

caoCtrl = cao.AddController("IV\_S300", "CaoProv.SHARP.IV", "", "Conn=eth:192.168.0.2:2001") Res = caoCtrl.SAlignmentTrigger(0, 134.58, 25.48, 105.6)

## <ImplVar>.SAlignmentCalibration

**Usage** Performs calibration execution-related settings.

### Syntax <ImplVar>.SAlignmentCalibration (<Trigger number>,

<X-coordinate>,<Y-coordinate> <θ-coordinate> , <Start flag>)

| Argument : | <trigger number<="" th=""><th>&gt; Specify a trigger number (0 or 1)</th></trigger> | > Specify a trigger number (0 or 1)    |
|------------|-------------------------------------------------------------------------------------|----------------------------------------|
|            | <x-coordinate></x-coordinate>                                                       | Current value of X-axis                |
|            | <y-coordinate></y-coordinate>                                                       | Current value of Y(Y1)-axis            |
|            | <θ-coordinate>                                                                      | Current value of $\theta(Y2)$ -axis    |
|            | <start flag=""></start>                                                             | Start flag                             |
|            |                                                                                     | True: At the calibration start timing, |
|            |                                                                                     | or at the calibration restart timing.  |
|            |                                                                                     | False: Other than above                |
|            |                                                                                     |                                        |
|            |                                                                                     |                                        |

 Return value: <X-coordinate> X-axis travel distance

 <Y-coordinate> Y(Y1)-axis travel distance

 <θ-coordinate> θ(Y2)-axis travel distance

 < End flag>
 End flag

 True: Calibration completed

 False: Calibration not completed

**Description** This command provides various settings about calibration execution.

Example

Dim caoCtrl as Object Dim Res As Variant

caoCtrl = cao.AddController("IV\_S300", "CaoProv.SHARP.IV", "", "Conn=eth:192.168.0.2:2001") Res = caoCtrl.SAlignmentCalibration(0, 134.58, 25.48, 105.6, True)

## <ImplVar>.RemoteEnable

**Usage** Switches the remote key input settings to Enable/Disable

### Syntax <ImplVar>.RemoteEnable <Enable/Disable>

Argument : <Enable/Disable> Specify Enable/Disable True: Enable False: Disable

Return value : None

**Description** This command is used to switch the remote key input setting to Enable/Disable.

Example

Dim caoCtrl as Object

caoCtrl = cao.AddController("IV\_S150X", "CaoProv.SHARP.IV", "", "Conn=eth:192.168.0.2:2001") caoCtrl.RemoteEnable True

## <ImplVar>.ViewLockEnable

**Usage** Switches the operation screen lock setting to Enable/Disable.

## Syntax <ImplVar>.ViewLockEnable <Enable/Disable>

Argument : <Enable/Disable> Specify Enable/Disable True:Enable False:Disable

Return value : None

**Description** This command switches the operation screen lock setting to Enable/Disable.

Example

Dim caoCtrl as Object

caoCtrl = cao.AddController("IV\_S150X", "CaoProv.SHARP.IV", "", "Conn=eth:192.168.0.2:2001") caoCtrl.ViewLockEnable True

## <ImplVar>.GetKind

**Usage** Reads the object type number.

## Syntax <ImplVar>.GetKind()

Argument : None

Return value : object type number

## **Description** This command reads the object type number. The return value is stored in an array in order of "object type number of a trigger number 0", "object type number of a trigger number 1", and so on.

Example

Dim caoCtrl as Object Dim Number As Variant

caoCtrl = cao.AddController("IV\_S150X", "CaoProv.SHARP.IV", "", "Conn=eth:192.168.0.2:2001") Number = caoCtrl.GetKind()

## <ImplVar>.PutKind

**Usage** This command is used to write the object type number.

### Syntax <ImplVar>.PutKind <Object type number>

Argument : <Object type number> Specify the object type number IV-S150X/M: 0-99 IV-S2\*0X, IV-C250X:0-2047 IV-S3\*0X: 0-199

Return value : None

**Description** This command is used to write the object type number. Some object type numbers may take a time to change the object type number. In that case, change the timeout period by using "ChangeTimeout" command.

Example

Dim caoCtrl as Object

caoCtrl = cao.AddController("IV\_S150X", "CaoProv.SHARP.IV","", "Conn=eth:192.168.0.2:2001") caoCtrl.PutKind 1

## <ImplVar>.GetModule

**Usage** Reads the module number.

## Syntax <ImplVar>.GetModule()

Argument : None

Return value : Module number

**Description** This command is used to read the module number.

Example

Dim caoCtrl as Object Dim Number As Integer

caoCtrl = cao.AddController("IV\_S150X", "CaoProv.SHARP.IV", "", "Conn=eth:192.168.0.2:2001") Number = caoCtrl.GetModule()

## <ImplVar>.PutModule

**Usage** Writes the module number.

## Syntax <ImplVar>.PutModule < Module number>

Argument : <Module number> Specify module number(0-127)

Return value : None

**Description** This command is used to write the module number.

Example

Dim caoCtrl as Object

caoCtrl = cao.AddController("IV\_S150X", "CaoProv.SHARP.IV", "", "Conn=eth:192.168.0.2:2001") caoCtrl.PutModule 1

## <ImplVar>.GetViewMode

**Usage** Reads the image mode

## Syntax <ImplVar>.GetViewMode()

Argument : None

Return value : Image mode

**Description** This command is used to read the image mode.

| IV-S150*<br>IV-S3*0X | LV | Live image                |
|----------------------|----|---------------------------|
|                      | SC | Camera image              |
|                      | RC | Processed image           |
|                      | LV | Live image                |
| IV-S2*0X             | ST | Still image (per trigger) |
| IV-C250X             | SN | Still image (per fail)    |
|                      | SO | Still image (per pass)    |

Example

Dim caoCtrl as Object Dim strViewMode As String

 $\label{eq:caoCtrl} caoCtrl = cao.AddController("IV_S150X", "CaoProv.SHARP.IV", "", "Conn=eth:192.168.0.2:2001") strViewMode = caoCtrl.GetViewMode()$ 

## <ImplVar>.PutViewMode

**Usage** Writes the image mode.

## Syntax <ImplVar>.PutViewMode (Image mode)

Argument : <Image mode> Specify an image mode

Return value : None

| <b>Description</b> This command is used to write he image | e mode. |
|-----------------------------------------------------------|---------|
|-----------------------------------------------------------|---------|

| IV-S150*<br>IV-S3*0X | LV | Live image                |
|----------------------|----|---------------------------|
|                      | SC | Camera image              |
|                      | RC | Processed image           |
|                      | LV | Live image                |
| IV-S2*0X             | ST | Still image (per trigger) |
| IV-C250X             | SN | Still image (per fail)    |
|                      | SO | Still image (per pass)    |

#### Example

Dim caoCtrl as Object

caoCtrl = cao.AddController("IV\_S150X", "CaoProv.SHARP.IV","", "Conn=eth:192.168.0.2:2001") caoCtrl.PutViewMode "LV"

## <ImplVar>.GetDispMode

**Usage** Reads the camera display mode.

## Syntax <ImplVar>.GetDispMode()

Argument : None

Return value : Camera display mode

**Description** This command is used to read the camera display mode.

| IV-S150*             | C1 | Display camera 1               |
|----------------------|----|--------------------------------|
|                      | C2 | Display camera 2               |
|                      | DV | Divided view                   |
|                      | MI | Module specification camera    |
|                      | MO | Module output image            |
| W Co*oV              | C1 | Display camera 1               |
| IV-S2*0X<br>IV-C250X | C2 | Display camera 2               |
|                      | C3 | Display camera 3               |
|                      | C4 | Display camera 4               |
|                      | DV | Divided view                   |
| IV-S3*0X             | C1 | Display camera 1               |
|                      | C2 | Display camera 2               |
|                      | C3 | Display camera 3               |
|                      | C4 | Display camera 4               |
|                      | DV | Display camera 1 + 2           |
|                      | DW | Display camera 3 + 4           |
|                      | DX | Display camera $1 + 2 + 3 + 4$ |

Example

Dim caoCtrl as Object Dim strDispMode As String

caoCtrl = cao.AddController("IV\_S150X", "CaoProv.SHARP.IV", "", "Conn=eth:192.168.0.2:2001") strDispMode = caoCtrl.GetDispMode()

## <ImplVar>.PutDispMode

**Usage** Writes the camera display mode.

## Syntax <ImplVar>.PutDispMode <Camera display mode>

Argument : <Camera display mode> Specify the camera display mode

Return value : None

**Description** This command is used to write the camera display mode.

| IV-S150*             | C1 | Display camera 1               |
|----------------------|----|--------------------------------|
|                      | C2 | Display camera 2               |
|                      | DV | Divided view                   |
| IV-S2*0X<br>IV-C250X | MI | Module specification camera    |
|                      | MO | Module output image            |
|                      | C1 | Display camera 1               |
|                      | C2 | Display camera 2               |
|                      | C3 | Display camera 3               |
|                      | C4 | Display camera 4               |
|                      | DV | Divided view                   |
| IV-S3*0X             | C1 | Display camera 1               |
|                      | C2 | Display camera 2               |
|                      | C3 | Display camera 3               |
|                      | C4 | Display camera 4               |
|                      | DV | Display camera 1 + 2           |
|                      | DW | Display camera 3 + 4           |
|                      | DX | Display camera $1 + 2 + 3 + 4$ |

Example

 $\operatorname{Dim}$  caoCtrl as Object

caoCtrl = cao.AddController("IV\_S150X", "CaoProv.SHARP.IV","", "Conn=eth:192.168.0.2:2001") caoCtrl.PutDispMode "DV"

## <ImplVar>.GetMeasureData

**Usage** Reads coordinates for the manual measurement.

### Syntax <ImplVar>.GetMeasureData(<Camera number>)

Argument : <Camera number> Specify a camera number (1-4)

Return value : coordinates value

**Description** This command is used to read coordinates for the manual measurement. Coordinate values are stored in an array in order of X coordinates of the first point, Y coordinates of the first point, X coordinates of the second point, and Y coordinates of the second point.

Example

Dim caoCtrl as Object Dim Res As Variant

caoCtrl = cao.AddController("IV\_S150X" ,"CaoProv.SHARP.IV", "", "Conn=eth:192.168.0.2:2001") Res = caoCtrl.GetMeasureData(1)
# <ImplVar>.ClearFigures

**Usage** Clears the statistics.

### Syntax <ImplVar>.ClearFigures()

Argument : None

Return value : None

**Description** This command is used to clear the statistics.

## <ImplVar>.PutMeasureData

**Usage** Writes the coordinates for the manual measurement.

#### Syntax <ImplVar>.PutMeasureData <Camera number>,

<X coordinates of the first point>, <Y coordinates of the first point>, <X coordinates of the second point>,<Y coordinates of the second point>

Argument :

| <camera number=""></camera>                            | Specify the camera number (1-4)                   |
|--------------------------------------------------------|---------------------------------------------------|
| <x coordinates="" first="" of="" point="" the=""></x>  | Specify X coordinates of the first point (0-511)  |
| <y coordinates="" first="" of="" point="" the=""></y>  | Specify Y coordinates of the first point (0-479)  |
| <x coordinates="" of="" point="" second="" the=""></x> | Specify X coordinates of the second point (0-511) |
| <y coordinates="" of="" point="" second="" the=""></y> | Specify Y coordinates of the second point (0-479) |
| _                                                      |                                                   |

Return value : None

**Description** This command is used to write coordinates for the manual measurement.

#### Example

Dim caoCtrl as Object

caoCtrl = cao.AddController("IV\_S150X", "CaoProv.SHARP.IV", "", "Conn=eth:192.168.0.2:2001") caoCtrl.PutMeasureData 1,100,100,200,200

### <ImplVar>.PutPassword

**Usage** Writes the operation window lock password.

#### Syntax <ImplVar>.PutPassword password>

Argument : cpassword> Password(0-9999)

Return value : None

**Description** This command is used to the write operation window lock password.

#### Example

Dim caoCtrl as Object

caoCtrl = cao.AddController("IV\_S150X", "CaoProv.SHARP.IV", "", "Conn=eth:192.168.0.2:2001") caoCtrl.PutPassword 1234

# <ImplVar>.GetVal

**Usage** Reads the variable value.

#### Syntax <ImplVar>.Getval(<Type of variable>,<Number of variable> )

Argument : <Type of variable>

For IV-S2\*0X Specify a type of variable

| 0 | System variable            |
|---|----------------------------|
| 1 | Module variable (trigger1) |
| 2 | Module variable (trigger2) |

For IV-S3\*0X Specify a number of trigger (0-1)

<Number of variable> Specify a number of variable (0-31)

Return value : Variable value

**Description** This command is used to read a value of variable. The number of significant figures of the variable depends on the setting of the image sensor device.

Example

Dim caoCtrl as Object DIM fGetVal As Single

caoCtrl = cao.AddController("IV\_S150X", "CaoProv.SHARP.IV", "", "Conn=eth:192.168.0.2:2001") fGetVal = caoCtrl.GetVal(0,1)

# <ImplVar>.PutVal

**Usage** Writes the variable value.

#### Syntax <ImplVar>.Putval <Type of variable>, <Number of variable>, <Variable value>

Argument : <Type of variable> For IV-S2\*0X

Specify a type of variable

| 0 | System variable            |
|---|----------------------------|
| 1 | Module variable (trigger1) |
| 2 | Module variable (trigger2) |

For IV-S3\*0X Specify a number of trigger (0-1)

<Number of variable> Specify a number of variables (0-31) <Variable value> Specify a variable value

Return value : None

**Description** This command is used to write a variable value. The number of significant figures of the variable depends on the setting of the image sensor device.

#### Example

Dim caoCtrl as Object

caoCtrl = cao.AddController("IV\_S150X", "CaoProv.SHARP.IV", "", "Conn=eth:192.168.0.2:2001") caoCtrl.PutVal 0,1,1

### <ImplVar>.RegStdImage

#### Usage For IV-S2\*0X: Overwrites the reference image For IV-S3\*0X: Saves (to a non-volatile memory) the last imported camera image as a reference image

Syntax <ImplVar>.RegStdImage <Camera number>,<Reference image number>

Argument : <Camera number> For IV-S2\*0X : Specify a camera number (1-4) For IV-S3\*0X : Specify a number of trigger (0-1)

<Reference image number>

For IV-S2\*0X : Specify a reference image number (0-8191) For IV-S3\*0X : Camera combination number

| Camera combination | Camera combination No. |
|--------------------|------------------------|
| None               | 0                      |
| Camera 1           | 1                      |
| Camera 2           | 2                      |
| Camera 3           | 4                      |
| Camera 4           | 8                      |
| Camera 1+2         | 3                      |
| Camera 1+3         | 5                      |
| Camera 1+4         | 9                      |
| Camera 2+3         | 6                      |
| Camera 2+4         | 10                     |
| Camera 3+4         | 12                     |
| Camera 1+2+3       | 7                      |
| Camera 1+2+4       | 11                     |
| Camera 1+3+4       | 13                     |
| Camera 2+3+4       | 14                     |
| Camera 1+2+3+4     | 15                     |

Return value : None

#### **Description** For IV-S2\*0X: This command is used to overwrite the reference image.

- For IV-S3\*0X: This command is used to save (to a non-volatile memory) the last imported camera image as a reference image.
- [Note] The reference image for each camera must be saved for each type. Before this command is executed, inspection and measurement must be performed for the same type at least once.

#### Example

Dim caoCtrl as Object

caoCtrl = cao.AddController("IV\_S150X", "CaoProv.SHARP.IV", "", "Conn=eth:192.168.0.2:2001") caoCtrl.RegStdImage 1,1

# <ImplVar>.GetShutterSp

**Usage** This command is used to read the shutter speed.

#### Syntax <ImplVar>.GetShutterSp(<Object type number>,<Module number>, <Camera number> )

Argument : <Object type number>Specify the object type number (0-2047)<Module number>Specify the module number (0-127)<Camera number>Specify the camera number (1-4)

Return value : Shutter speed

**Description** This command is used to read the shutter speed.

Example

Dim caoCtrl as Object DIM iShutterSp As Integer

 $\label{eq:caoCtrl} caoCtrl = cao.AddController("IV_S150X", "CaoProv.SHARP.IV", "", "Conn=eth:192.168.0.2:2001") iShutterSp = caoCtrl.GetShutterSp(0,1,1)$ 

# <ImplVar>.PutShutterSp

**Usage** Writes the shutter speed.

```
Syntax <ImplVar>.PutShutterSp <Object type number>,<Module number>,
<Camera number>,<Shutter speed>
```

| Argument : < Object type number> | Specify the object type number (0-2047) |
|----------------------------------|-----------------------------------------|
| <module number=""></module>      | Specify the module number (0-127)       |
| <camera number=""></camera>      | Specify the camera number (1-4)         |
| <shutter speed=""></shutter>     | Specify the shutter speed (0-38000)     |

Return value : None

**Description** This command is used to write the shutter speed.

Example

Dim caoCtrl as Object

caoCtrl = cao.AddController("IV\_S150X", "CaoProv.SHARP.IV", "", "Conn=eth:192.168.0.2:2001") caoCtrl.PutShutterSp 0,1,1,5000

## <ImplVar>.GetThreshold

**Usage** Reads the threshold value settings.

#### Syntax <ImplVar>.GetThreshold(<Object type number>,<Module number>)

Argument : <Object type number> S <Module number> S

Specify the object type number (0-2047) Specify the module number (0-127)

Return value : Threshold value

**Description** This command is used to read the threshold value settings. Threshold value is stored in an array in order of the upper limit value, lower limit value.

Example

Dim caoCtrl as Object Dim vntThreshold As Variant

 $\label{eq:caoCtrl} caoCtrl = cao.AddController("IV_S150X", "CaoProv.SHARP.IV", "", "Conn=eth:192.168.0.2:2001") \\ vntThreshold = caoCtrl.GetThreshold(0,2) \\$ 

## <ImplVar>.PutThreshold

**Usage** Writes threshold value settings.

**Syntax** <ImplVar>.PutThreshold <Object type number>,<Module number>, <Upper limit of threshold value>,<Lower limit of threshold value>

> Argument : <Object type number> <Module number> <Upper limit of threshold value> <Lower limit of threshold value>

Specify the object type number (0-2047) Specify the module number (0-127) Specify an upper limit of threshold value (0-255) Specify a lower limit of threshold value (0-255)

Return value : None

**Description** This command is used to write threshold value settings.

Example

Dim caoCtrl as Object

caoCtrl = cao.AddController("IV\_S150X", "CaoProv.SHARP.IV", "", "Conn=eth:192.168.0.2:2001") caoCtrl.PutThreshold 0,2,200,100

# <ImplVar>.GetGain

**Usage** Reads the gain and offset settings.

#### Syntax <ImplVar>.GetGain(<Object type number>,<Module number>, <Camera number> )

Argument : <Object type number> Specify the object type number (0-2047) <Module number> Specify the module number (0-127) <Camera number> Specify the camera number (1-4)

Return value : Gain value, offset value

**Description** This command is used to read the gain and offset settings. The data is stored in an array in order of gain value, offset value.

Example

Dim caoCtrl as Object Dim vntGain As Variant

caoCtrl = cao.AddController("IV\_S150X", "CaoProv.SHARP.IV", "", "Conn=eth:192.168.0.2:2001") vntGain = caoCtrl.GetGain(0,2,0)

## <ImplVar>.PutGain

**Usage** Writes the gain and offset settings.

Syntax <ImplVar>.PutGain <Object type number>,<Module number>, <Camera number>,<gain value>,<offset value>

| Specify the object type number (0-2047) |
|-----------------------------------------|
| Specify the module number (0-127)       |
| Specify the camera number (1-4)         |
| Specify the gain value (0-1023)         |
| Specify the offset value (0-1023)       |
|                                         |

Return value : None

**Description** This command is used to write the gain and offset settings.

Example

Dim caoCtrl as Object

caoCtrl = cao.AddController("IV\_S150X", "CaoProv.SHARP.IV", "", "Conn=eth:192.168.0.2:2001") caoCtrl.Putgain 0,2,100,100

## <ImplVar>.GetDate

**Usage** Reads date and time setting.

#### Syntax <ImplVar>.GetDate()

Argument : None

Return value: Date and time setting

**Description** This command is used to read date and time setting. The data is stored in an array in order of year, month, day, hour, minute, and second.

Example

Dim caoCtrl as Object Dim vntDate As Variant

caoCtrl = cao.AddController("IV\_S150X", "CaoProv.SHARP.IV", "", "Conn=eth:192.168.0.2:2001") vntDate = caoCtrl.GetDate()

### <ImplVar>.PutDate

**Usage** Writes date and time setting.

#### Syntax <ImplVar>.PutDate <Year>,<Month>,<Day>,<Hour>,<Minute>,<Second>

Argument : <Year>Specify a year (2000-)<Month>Specify a month (1-12)<Date>Specify a date (1-31)<Hour>Specify an hour (0-23)<Minute>Specify a minute (0-59)<Second>Specify a second (0-59)

Return value : None

**Description** This command is used to write date and time setting.

#### Example

Dim caoCtrl as Object

caoCtrl = cao.AddController("IV\_S150X", "CaoProv.SHARP.IV","", "Conn=eth:192.168.0.2:2001") caoCtrl.PutDate 2099,1,1,0,0,0

## <ImplVar>.GetRegData

**Usage** Obtains the code reader module register data.

#### Syntax <ImplVar>.GetRegData (<Trigger number>,<Module number>)

Argument : < Trigger number > Specify a trigger number (0-1) < Module number > Specify the module number (0-127)

Return value : Register data

### **Description** This command is used to obtain the register data for the code reader module. When COM communication is used, set the number of data bits to 8 bits on the device side and provider side. The default setting for the number of data bits is 7 bits; depending on the character string used, the 8th bit may be dropped, resulting in unintended behavior.

## <ImplVar>.PutRegData

**Usage** Writes the code reader module register data.

#### Syntax <ImplVar>.PutRegData <Trigger number>,<Module number>, < Register data >

Argument : < Trigger number >Specify a trigger number (0-1)< Module number >Specify the module number (0-127)< Register data >Specify the register data

Return value : None

**Description** This command is used to write the register data for the code reader module. When COM communication is used, set the number of data bits to 8 bits on the device side and provider side. The default setting for the number of data bits is 7 bits; depending on the character string used, the 8th bit may be dropped, resulting in unintended behavior.

# <ImplVar>.PutDataString

| Usage  | Writes the set character string                                                                                                    | for the character inspection module.                                                                                                    |
|--------|----------------------------------------------------------------------------------------------------|----------------------------------------------------------------------------------------------------|
| Syntax | <b>Ax <implvar>.PutDataString</implvar></b> <trigger number="">,<camera number="">,<br/>[,&lt; Year 1 &gt;[,&lt; Month 1 &gt;[,&lt; Day 1 &gt;[,&lt; Year 2 &gt;[,&lt; Month 2 &gt;[,&lt; Day 2<br/>[,&lt; Year 3 &gt;[,&lt; Month 3 &gt;[,&lt; Day 3 &gt;[,&lt; Year 4 &gt;[,&lt; Month 4 &gt;[,&lt; Day 4<br/>[,&lt; Year 5 &gt;[,&lt; Month 5 &gt;[,&lt; Day 5 &gt;[,&lt; Year 6 &gt;[,&lt; Month 6 &gt;[,&lt; Day 6<br/>[,&lt; Year 7 &gt;[,&lt; Month 7 &gt;[,&lt; Day 7 &gt;<br/>[,&lt; Year 8 &gt;[,&lt; Month 8 &gt;[,&lt; Day 8 &gt;]]]]]]]]]]]]]]]]]]]]]]]]]]]]]]]]]]]</camera></trigger>                        |                                                                                                    |
|        | $\begin{array}{l} \mbox{Argument}: < \mbox{Trigger number} > < < \mbox{Camera number} > < < \mbox{Year 1 > } < < \mbox{Month 1 > } < < \mbox{Day 1 > } < < \mbox{Year 2 > } < < \mbox{Month 2 > } < < \mbox{Day 2 > } < < \mbox{Year 3 > } < < \mbox{Month 3 > } < < \mbox{Day 3 > } < < \mbox{Year 4 > } < < \mbox{Month 4 > } < < \mbox{Day 4 > } < < \mbox{Year 5 > } < < \mbox{Month 5 > } < < \mbox{Day 5 > } < < \mbox{Year 6 > } < < \mbox{Month 6 > } < < \mbox{Day 6 > } < < \mbox{Year 7 > } < < \mbox{Month 7 > } < < \mbox{Day 7 > } < < \mbox{Year 8 > } < \mbox{Month 8 > } < < \mbox{Day 8 > } \end{array}$ | <ul> <li>Specify a trigger number (0-1)</li> <li>Specify the camera number (1-4)</li> <li>Specify year 1</li> <li>Specify month 1</li> <li>Specify day 1</li> <li>Specify year 2</li> <li>Specify month 2</li> <li>Specify day 2</li> <li>Specify war 3</li> <li>Specify year 3</li> <li>Specify war 4</li> <li>Specify year 4</li> <li>Specify war 4</li> <li>Specify day 4</li> <li>Specify war 5</li> <li>Specify war 5</li> <li>Specify war 6</li> <li>Specify war 6</li> <li>Specify war 7</li> <li>Specify month 7</li> <li>Specify day 7</li> <li>Specify war 8</li> <li>Specify month 8</li> <li>Specify day 8</li> </ul> |

Return value : None

#### Description

This command is used to write the set character string for the character inspection module.

When COM communication is used, set the number of data bits to 8 bits on the device side and provider side.

# <ImplVar>.GetModuleString

**Usage** Reads the set character string for the character inspection module.

#### Syntax <ImplVar>.GetModuleString ( <Trigger number>,<Module number>)

Argument : < Trigger number > Specify a trigger number (0-1) < Module number > Specify the module number (0-127)

Return value : Register data

**Description** This command is used to read the set character string for the character inspection module. When COM communication is used, set the number of data bits to 8 bits on the device side and provider side.

# <ImplVar>.GetBlockString

**Usage** Reads the set character string for the character inspection module.

#### Syntax <ImplVar>.GetBlockString (<Trigger number>,<Module number>, <Block number>)

Argument : < Trigger number > Specify a trigger number (0-1) < Module number > Specify the module number (0-127) < Block number > Specify the block number (0-7)

Return value : Register data

**Description** This command is used to read the set character string for the character inspection module.

When COM communication is used, set the number of data bits to 8 bits on the device side and provider side.

# <ImplVar>.PutBlockString

Usage Writes the set character string for the character inspection module.

#### Syntax <ImplVar>.PutBlockString <Trigger number>,<Module number>, <Block number>,<Character string>,

< Delete space enable/disable >

Specify the module number (0-127)

Specify a trigger number (0-1)

Specify the block number (0-7)

Argument : < Trigger number >

- < Module number >
  - < Block number >
  - < String character >
  - Specify the character string <Delete space enable/disable> Specify whether deletion of space is enabled

or disabled

| TRUE  | Delete space enabled  |
|-------|-----------------------|
| FALSE | Delete space disabled |

Return value : None

Description This command is used to write the set character string for the character inspection module.

When delete space is enabled, the space at the end of the character string will be removed.

When COM communication is used, set the number of data bits to 8 bits on the device side and provider side.

## <ImplVar>.Put20BlockString

**Usage** Writes the set character string for the character inspection module.

Syntax<ImplVar>.Put20BlockString[,<Character string 2>[,<Character string 3>[,<Character string 4>[,<Character string 5>[,<Character string 6>[,<Character string 7>[,<Character string 8>[,<Character string 9>[,<Character string 10>[,<Character string 11>[,<Character string 12>[,<Character string 13>[,<Character string 14>[,<Character string 15>[,<Character string 16>[,<Character string 17>[,<Character string 18>[,<Character string 19>[,<Character string 20>]]]]]]]]]]]Argument : < Trigger number >Specify a trigger number (0-1)< Character string 1>< Specify the abaracter string 1</td>

| <br>1                   |                                 |
|-------------------------|---------------------------------|
| < Character string 1 >  | Specify the character string 1  |
| < Character string 2 >  | Specify the character string 2  |
| < Character string 3 >  | Specify the character string 3  |
| < Character string 4 >  | Specify the character string 4  |
| < Character string 5 >  | Specify the character string 5  |
| < Character string 6 >  | Specify the character string 6  |
| < Character string 7 >  | Specify the character string 7  |
| < Character string 8 >  | Specify the character string 8  |
| < Character string 9 >  | Specify the character string 9  |
| < Character string 10 > | Specify the character string 10 |
| < Character string 11 > | Specify the character string 11 |
| < Character string 12 > | Specify the character string 12 |
| < Character string 13 > | Specify the character string 13 |
| < Character string 14 > | Specify the character string 14 |
| < Character string 15 > | Specify the character string 15 |
| < Character string 16 > | Specify the character string 16 |
| < Character string 17 > | Specify the character string 17 |
| < Character string 18 > | Specify the character string 18 |
| < Character string 19 > | Specify the character string 19 |
| < Character string 20 > | Specify the character string 20 |

Return value : None

#### Description

This command is used to write the set character string for the character inspection module.

When COM communication is used, set the number of data bits to 8 bits on the device side and provider side.

## <ImplVar>.Put10BlockString

Usage Writes the set character string for the character inspection module. <ImplVar>.Put10BlockString <Trigger number>,<Camera number> Syntax [,<Character string 1>[,<Character string 2>[,<Character string 3> [,<Character string 4>[,<Character string 5>[,<Character string 6> [,<Character string 7>[,<Character string 8>[,<Character string 9> [,<Character string 10>]]]]]]] Argument : < Trigger number > Specify a trigger number (0-1) < Camera number > Specify the camera number (1-4)< Character string 1 >Specify the character string 1 < Character string 2 >Specify the character string 2 < Character string 3 >Specify the character string 3 < Character string 4 >Specify the character string 4 < Character string 5 >Specify the character string 5 < Character string 6 >Specify the character string 6 < Character string 7 >Specify the character string 7 < Character string 8 > Specify the character string 8 < Character string 9 >Specify the character string 9 < Character string 10 >Specify the character string 10

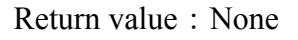

# **Description** This command is used to write the set character string for the character inspection module.

When COM communication is used, set the number of data bits to 8 bits on the device side and provider side.

## <ImplVar>.SnapShot

**Usage** Stores snapshot image on an external memory.

#### Syntax <ImplVar>.SnapShot

Argument : None

Return value : None

**Description** This command is used to store snapshot image on an external memory.

Example

Dim caoCtrl as Object

 $\label{eq:caoCtrl} caoCtrl = cao.AddController("IV_S150X", "CaoProv.SHARP.IV", "", "Conn=eth:192.168.0.2:2001") caoCtrl.SnapShot$ 

# <ImplVar>.ImageClear

**Usage** Clears the image memory stored in the provider.

#### Syntax <ImplVar>.ImageClear

Argument : None

Return value : None

**Description** This command is used to clear the image memory stored in the provider.

#### Example

Dim caoCtrl as Object

 $\label{eq:caoCtrl} caoCtrl = cao.AddController("IV_S150X", "CaoProv.SHARP.IV", "", "Conn=eth:192.168.0.2:2001") caoCtrl.ImageClear$ 

## <ImplVar>.GetKindState

**Usage** Reads the object type setting number information.

#### Syntax <ImplVar>.GetKindState()

Argument : None

Return value : Object type setting number information

**Description** This command is used to read the object type setting number information. Return value is stored in an array in order of the number of object types, object type number1, and object type number2 to the object type numberN.

Example

Dim caoCtrl as Object Dim vntKindState As Variant

caoCtrl = cao.AddController("IV\_S150X", "CaoProv.SHARP.IV", "", "Conn=eth:192.168.0.2:2001") vntKindState = caoCtrl.GetKindState()

# <ImplVar>.GetStdImageState

**Usage** Reads the reference image number information.

#### Syntax <ImplVar>.GetStdImageState()

Argument : None

Return value : Reference image number information

**Description** This command is used to read the reference image number information. Return value is stored in an array in order of the number of reference images, reference image number1, reference image number2 to the reference image numberN.

Example

Dim caoCtrl as Object Dim vntStdImageState As Variant

caoCtrl = cao.AddController("IV\_S150X", "CaoProv.SHARP.IV", "", "Conn=eth:192.168.0.2:2001") vntStdImageState = caoCtrl.GetStdImageState()

# <ImplVar>.GetVersion

**Usage** Reads version information

#### Syntax <ImplVar>.GetVersion()

Argument: None

Return value: Version information

**Description** This command is used to read version information. The return value is stored in an array in order of the model code, version information.

Example

Dim caoCtrl as Object Dim vntVersion As Variant

caoCtrl = cao.AddController("IV\_S150X", "CaoProv.SHARP.IV", "", "Conn=eth:192.168.0.2:2001") vntVersion = caoCtrl.GetVersion()

## <ImplVar>.AllReset

**Usage** Initializes the system settings and object type settings

#### Syntax <ImplVar>.AllReset

Argument : None

Return value : None

**Description** This command is used to initialize the system settings and object type settings.

Example

Dim caoCtrl as Object

 $caoCtrl = cao.AddController("IV\_S150X", "CaoProv.SHARP.IV", "", "Conn=eth:192.168.0.2:2001") caoCtrl.AllReset$ 

# <ImplVar>.SettingSave

**Usage** The system settings and object type settings are saved.

#### Syntax <ImplVar>.SettingSave

Argument : None

Return value : None

**Description** This command is used to save the system settings and object type settings.

Example

Dim caoCtrl as Object

 $\label{eq:caoCtrl} caoCtrl = cao.AddController("IV_S150X", "CaoProv.SHARP.IV", "", "Conn=eth:192.168.0.2:2001") caoCtrl.SettingSave$ 

## <ImplVar>.Reset

Usage Resets the system

#### Syntax <ImplVar>.Reset

Argument : None

Return value : None

**Description** This command is used to reset the system.

Example

Dim caoCtrl as Object

 $\label{eq:caoCtrl} caoCtrl = cao.AddController("IV_S150X", "CaoProv.SHARP.IV", "", "Conn=eth:192.168.0.2:2001") caoCtrl.Reset$ 

# <ImplVar>.GetBrightness

**Usage** Reads the average density.

#### Syntax <ImplVar>.GetBrightness (<Camera number>,

<Upper left X coordinates>,<Upper left Y coordinates>,<Lower right X coordinates>,<Lower right Y coordinates>)

| Argument : <camera number=""></camera>       | Specify a camera number (1-4)         |
|----------------------------------------------|---------------------------------------|
| <upper coordinates="" left="" x=""></upper>  | Specify the upper left X coordinates  |
| <upper coordinates="" left="" y=""></upper>  | Specify the upper left Y coordinates  |
| <lower coordinates="" right="" x=""></lower> | Specify the lower right X coordinates |
| <lower coordinates="" right="" y=""></lower> | Specify the lower right Y coordinates |

Return value : Average density

**Description** This command is used to read the average density.

Example

Dim caoCtrl as Object DIM iBrightness As Integer

caoCtrl = cao.AddController("IV\_S150X", "CaoProv.SHARP.IV", "", "Conn=eth:192.168.0.2:2001") iBrightness = caoCtrl.GetBrightness(0,100,100,200,200)

# <ImplVar>.GetParallel

**Usage** Reads the I/O status of the parallel communication.

#### Syntax <ImplVar>.GetParallel(<I/O type>)

Argument : <I/O type> Specify input or output

| 0 | Input/Output |
|---|--------------|
| 1 | Input only   |
| 2 | Output only  |

Return value: I/O status

**Description** This command is used to read variable values. Return values are stored in an array in order of the 1st through 4th bytes of the input, the 1st through 5th bytes of the output.

The format of the return value will vary for each IV series. Therefore, when replacing from older models, you must take appropriate measures to make sure the return values will be supported.

Example

. Dim caoCtrl as Object Dim vntParallel As Variant

caoCtrl = cao.AddController("IV\_S150X", "CaoProv.SHARP.IV", "", "Conn=eth:192.168.0.2:2001") vntParallel = caoCtrl.GetParallel(0)

## <ImplVar>.SelfCheck

**Usage** Performs self-check tests (five types) for the controller.

#### Syntax <ImplVar>.SelfCheck()

Argument : None

- Return value : System memory test results \*1
  - : RAM test results \*1
  - : FPGA access test results \*1
  - : Camera 1 connection test results \*2
  - : Camera 2 connection test results \*2
  - : Camera 3 connection test results \*2
  - : Camera 4 connection test results \*2

\*1 The following table shows the values used in test results.

| Value | Result |
|-------|--------|
| 0     | Pass   |
| 1     | Fail   |

\*2 The following table shows the values used in camera test results.

| Value | $\operatorname{Result}$          |
|-------|----------------------------------|
| 0     | Pass                             |
| 1     | Camera connection test failed    |
| 2     | Camera type test failed          |
| 3     | Camera field of view test failed |
| 4     | Camera import test failed        |
| 5     | Camera import line test failed   |

**Description** This command is used to perform self-check tests (five types) for the controller.

## <ImplVar>.Raw

**Usage** Sends and receives raw data

#### Syntax <ImplVar>.Raw(<String to send>)

Argument : <String to send> Specify a string to send

Return value : A received response

**Description** A string specified by argument is sent. The received response is returned as a string. Command and response to be sent or received are not processed by the transmission and reception process.

Example

Dim caoCtrl as Object Dim Res As Variant

 $\label{eq:caoCtrl} caoCtrl = cao.AddController("IV_S150X", "CaoProv.SHARP.IV", "", "Conn=eth:192.168.0.2:2001") \\ Res = caoCtrl.Raw(":00000000" \&"00" \&"T00" \&", 0, "\&"@@") \\ \end{tabular}$
# <ImplVar>.ChangeTimeout

**Usage** Specifies communication timeout period

### Syntax <ImplVar>.ChangeTimeout <timeout period>

Argument : < Timeout period> Specify timeout period

Return value : None

**Description** This command is used to specify the communication timeout period. To set the timeout period at AddCotroller, enter "-1" to the timeout period.

Example

Dim caoCtrl as Object

caoCtrl = cao.AddController("IV\_S150X", "CaoProv.SHARP.IV", "", "Conn=eth:192.168.0.2:2001") caoCtrl.ChangeTimeout 1000

### 6. Error codes

In the IV provider, specific error codes shown below are designated. About the commonness error, please refer to the chapter of the error code of "USER MANUALS".

| Error name                 | Error code  | Explanation                  |
|----------------------------|-------------|------------------------------|
| E_RESPONSE_FAILED          | 0x80100001  | Received invalid response    |
| E_RESPONSE_CHECKSUM_FAILED | 0x80100002  | Response data checksum error |
| E_RESPONSE_COMMAND_FAILED  | 0x80100003  | Response data command error  |
| E_RESPONSE_LENGHT_FAILED   | 0x80100004  | Response data length error   |
| E_RESPONSE_AREA_ FAILED    | 0x80100005  | Response area code error     |
| E_DEVICE_ERROR             | 0x80100100- | Device error                 |

For about E\_DEVICE\_ERROR

As an error response from the device, the value masked "0x80100100" is output.

Example: Impossible to execute command: 40(H) > CAOAPI error: 0x80100140

For details about errors, refer to the image sensor camera user's manual of Sharp manufacturing systems corporation.

## 7. Operation Panel Screen

This provider equips the operation panel screen as shown below. This operation panel uses the provider to check operations, and other purposes after connecting to the device. See the following as an application example of the operation panel. Displaying the operation panel establishes connection to the IV (implements the provider), so make sure to perform communication settings before displaying the operation panel. Closing the operation panel terminates the connection (release the provider).

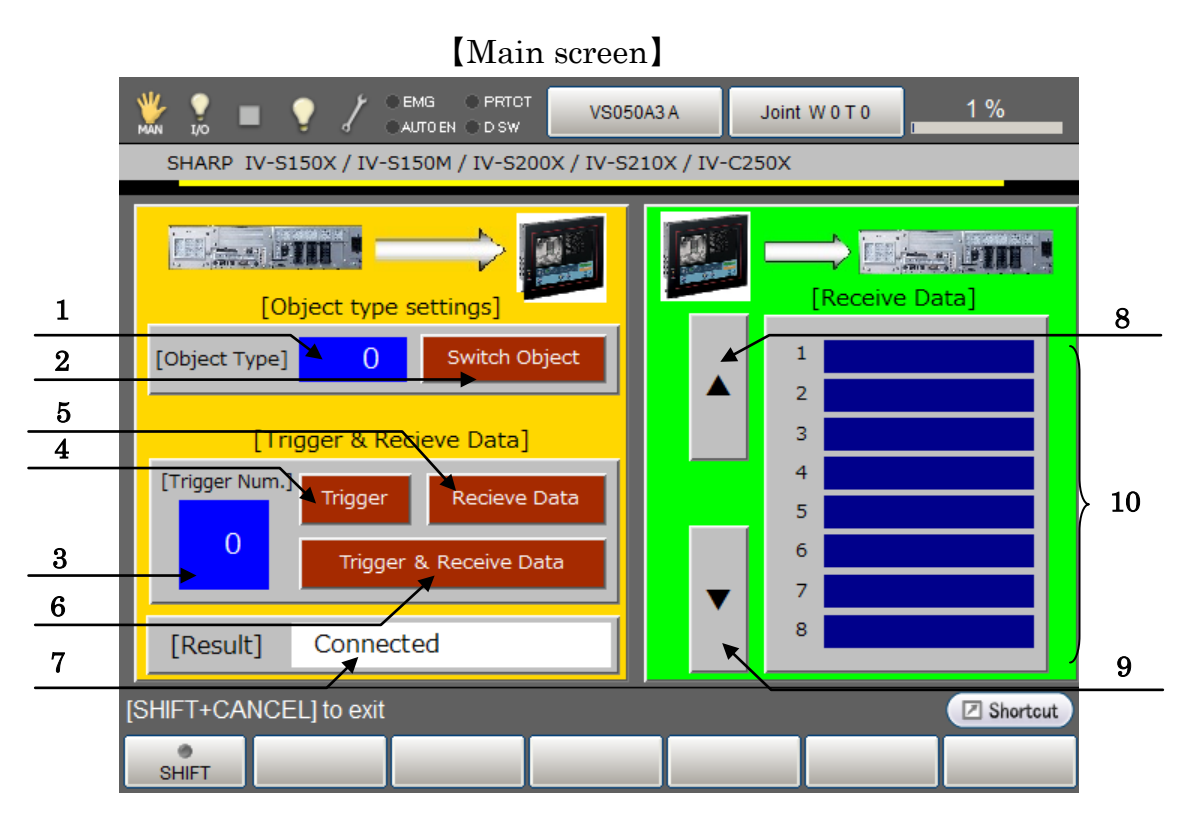

**Description** Each button functions as follows.

- 1. Specifies the object type number
- 2. Switches to the object type number specified by (1). (PutKind)
- 3. Specifies a trigger number
- 4. Enters a trigger by the trigger number specified by (3). (Trigger)
- 5. Receives data (GetData)
- 6. Enters a trigger by the trigger number specified by (3), and then receive data (TriggerAndWait)
- 7. Displays the processing result
- 8. Moves up the page displayed for received data
- 9. Moves down the page displayed for received data
- 10. Displays received data
- Note: When provider implementation (initialization) is done correctly, "Connected" will be shown in the processing result field (7).

## 8. Sample Program

### 8.1 Inputting a trigger to obtain a result

Sub Main

| On Error Goto ErrProc                  | 'Declare error process routine                                                     |  |
|----------------------------------------|------------------------------------------------------------------------------------|--|
| Dim caoCtrl as Object                  | 'Declare provider variable                                                         |  |
| Dim Res As Variant                     | 'Declare Variant variable                                                          |  |
| Dim pTargetPos as Position             | 'Declare P-type variable                                                           |  |
| takearm keep = 0                       |                                                                                    |  |
| pTargetPos = P11                       |                                                                                    |  |
| caoCtrl = cao.AddController("IV_S150X" | , "CaoProv.SHARP.IV", "", "Conn=eth:192.168.0.2:2001")<br>'Provider implementation |  |
| caoCtrl.PutKind 1                      | 'Switch to object type number1                                                     |  |
| Res = caoCtrl.TriggerAndWait(0)        | 'Input a trigger and receive the result                                            |  |
| letx pTargetPos = posx(P11) + Res(1)   | 'Expand X component of received data to position data                              |  |
| lety pTargetPos = posy(P11) + Res(2)   | 'Expand Y component of received data to position data                              |  |
| approach p, pTargetPos, @p 20, s = 100 | 'Go to above the after correction position                                         |  |
| move l, @e pTargetPos, s = 10          | 'Go to position after correction                                                   |  |
| Hand[0].Chuck 0                        | 'Chuck                                                                             |  |
| depart l, @p 50, s = 100               | 'Move upward                                                                       |  |
| EndProc:                               | 'Normal end routine                                                                |  |
| 'State necessary end procedure         |                                                                                    |  |
| exit sub                               |                                                                                    |  |
|                                        |                                                                                    |  |
| ErrProc:                               | 'Abnormal end routine                                                              |  |
| 'State necessary error procedure       |                                                                                    |  |
| End Sub                                |                                                                                    |  |

#### THIRD PARTY PRODUCTS

\*There are several ways to obtain the result by inputting trigger on the IV. In the example shown above, only one command, TriggerAndWait, is used to input a trigger and receive the result. On the other hand, the following example employs two commands; Trigger command is for inputting trigger and GetData command is for obtaining the result. In the later example, you need check that the image processing has terminated by the RDY signal or other methods before obtaining the result. This is because if the Get-Data command is executed before the image processing termination of the IV, the command obtains the result where the image processing has not completed.

caoCtrl.Trigger 0

Res = caoCtrl.GetData(0)

### 8.2 Calibration

'IP address of IV device #Define IP\_ADDRESS "192.168.1.20"

'Index of the P-type variable that stores the home position of robot (Robot moves to this position at the start and end of motion.)'Set the coordinate of the home position in P[HOME\_POSITION\_INDEX] beforehand.#Define HOME\_POSITION\_INDEX 0

'Index of P-type variable that stores RobotCalibration start position (the first point)
'Set the coordinate of the start position in P[START\_POSITION\_INDEX] beforehand.
#Define START\_POSITION\_INDEX 1

Sub Main On Error GoTo ErrHandler

Dim objCtrl As Object

objCtrl = cao.AddController("iv", "CaoProv.SHARP.IV", "", "Conn=eth:"&IP\_ADDRESS \_ &",Type=2,Chksum=1")

Dim CurrentPosition As Position Dim CurrentX as Double Dim CurrentY as Double Dim CurrentZ as Double Dim CurrentRx as Double Dim CurrentRy as Double Dim CurrentRz as Double

TakeArm Keep = 1 ExtSpeed 10

'Move to the home position

Hold "Move the robot to the home position. Ensure the safety of surrounding environment, and then retry."

Move P,P[HOME\_POSITION\_INDEX]

'Move the robot to the start position of RobotCalibration

Hold "Move the robot to the start position. Ensure the safety of surrounding environment, and then retry."

Move P,P[START\_POSITION\_INDEX]

RestartProc:

CurrentPosition = CurPos CurrentX = PosX(CurrentPosition) CurrentY = PosY(CurrentPosition) CurrentZ = PosZ(CurrentPosition) CurrentRx = PosRx(CurrentPosition) CurrentRy = PosRy(CurrentPosition) CurrentRz = PosRz(CurrentPosition)

Dim varRet as Variant 'Execute RobotCalibration varRet = objCtrl.RobotCalibration(0, CurrentX, CurrentY, CurrentRz)

IF(varRet(0) = False) Then

Hold "Robot starts moving. Ensure the safety of surrounding environment, and then retry."

'Move the robot Move P,P(varRet(1), varRet(2), CurrentZ, CurrentRx, CurrentRy, varRet(3), -2) Goto RestartProc End If

'Move to the home position

Hold "Move the robot to the home position. Ensure the safety of surrounding environment, and then retry."

Move P,P[HOME\_POSITION\_INDEX]

#### PostProc:

IF(IsNothing(objCtrl) = False)Then cao.Controllers.Remove objCtrl.Index objCtrl = Nothing End If Exit Sub

ErrHandler:

MsgBox (Err.Description) , 0+16, ErrMsg( Err.Number ) & " : " & (Hex( Err.Number )) Goto PostProc

End Sub

## **Revision history**

### Denso Robot Provider User's Manual

Sharp Manufacturing Systems Corporation

Image sensor camera

IV series

| Version   | Supported RC8 | Content                                                                                                    |  |
|-----------|---------------|----------------------------------------------------------------------------------------------------|--|
| Ver.1.0.0 | Ver.1.4.5     | First edition                                                                                                    |  |
| Ver.1.0.1 | Ver.2.2.*     | <ul> <li>IV-S300X, IV-S310X is supported.</li> <li>Addition of commands:</li> <li>"GetRegData", "PutRegData", "PutDateString",</li> <li>"GetModuleString", "GetBlockString", "PutBlockString",</li> <li>"Put20BlockString", "Put10BlockString", "SysSettingSave",</li> <li>"SelfCheck", "ClearFigures"</li> <li>Modified of commands:</li> <li>"PutKind", "PutViewMode", "PutDispMode", "RegStdImage"</li> </ul> |  |
| Ver.1.0.2 | Ver.2.5.*     | IV-S301M is supported.<br>Added SAlignmentTrigger, SAlignmentCalibration,<br>RobotCalibration.                                                                                                    |  |
|           |               |                                                                                                    |  |

#### DENSO WAVE INCORPORATED

- No part of this manual may be duplicated or reproduced without permission.
- The contents of this manual are subject to change without notice.
- Every effort has been made to ensure that the information in this manual is accurate. However, should any unclear point, error or omission be found, please contact us.
- Please note that we will not be responsible for any effects resulted from the use of this manual regardless of the above clauses.

DENSO Robotics THIRD PARTY PRODUCTS

DENSO WAVE INCORPORATED